# 广东省哲学社会科学规划项目管理平台 专家库管理**系统手册** (责任单位使用)

北京易普拉格科技股份有限公司

2025年5月

# 目 录

| <u> </u> | · 푸 | 台登录         | 3 |
|----------|-----|-------------|---|
| ``       | 、专  | 家管理         | 4 |
|          | 1.  | 核实并更新在库专家信息 | 4 |
|          | 2.  | 推荐新专家入库     | 5 |
|          | 3.  | 专家删除        | 7 |
| Ξ,       | . 꾸 | 台技术支持       | 8 |

# 一、平台登录

在浏览器地址栏输入广东省哲学社会科学规划项目管理平 台网址: http://www.gdppssp.com.cn/,进入平台首页,点击 "项目评审专家库管理"进入,输入单位账号、密码和图片验证 码,点击登录即可进入平台。如图所示:

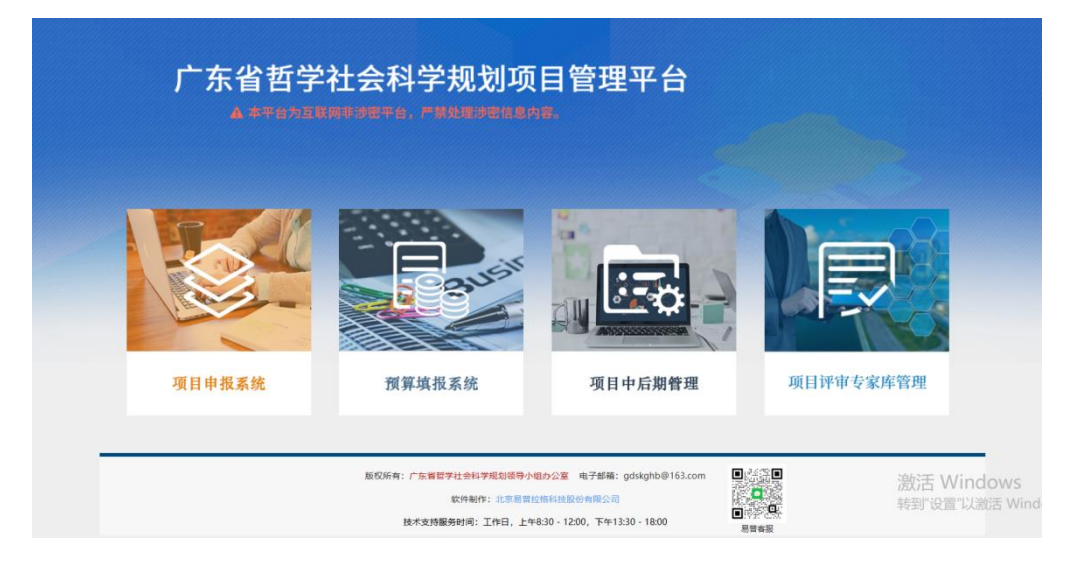

〈平台登录界面示意图 1〉

| 广东省哲学社会科 | ·学规划项目管理平台   |
|----------|--------------|
|          | 账号密码登录       |
|          |              |
|          | 右側图片数字<br>登录 |

〈平台登录界面示意图 2>

# 二、专家管理

### 1. 核实并更新在库专家信息

### 第一步:导出已入库专家信息表

责任单位管理员登录平台,点击【专家管理】-【专家列表】, 进入专家列表,右上方点击"导出"按钮,导出已入库专家信息 表,核实并修改专家变动信息。

### 第二步:导入或在线修改专家信息

方式一:进入专家列表,右上方点击"导入"按钮,选择修 改后专家信息表,然后点击右上方的【导入】按钮,平台弹出导 入成功提示,请等待省社科规划专项小组审核;

方式二:进入专家列表,右侧操作列点击"编辑"按钮,在 线修改专家信息,修改后点击"提交",平台弹出提交成功提示, 请等待省社科规划专项小组审核。

#### 温馨提示:

(1)已在库专家更新,可在【专家管理】-【专家变更列表】, 查看专家变更详情及审核进度;

(2)经省社科规划专项小组审核通过,平台将自动更新专家信息;

(3)已导入或在线修改专家变更信息后,需等待审核通过 后方可重新变更。

| 广东省哲学   | 学社会科学规划I                                       | 项目管理平台                                                                                                    |                                 |                                   |              |         | <b>项目管理</b> | <b>学</b> 家管理 | <b>人</b><br>用户管理 |
|---------|------------------------------------------------|----------------------------------------------------------------------------------------------------|---------------------------------|-----------------------------------|--------------|---------|-------------|--------------|------------------|
| 专家管理    |                                                |                                                                                                    |                                 |                                   |              | 通知公告    | ■ 单位资料      | 🔒 修改密码       | 🕛 退出系统           |
| □专家管理   |                                                |                                                                                                    |                                 | 专家列表                              |              |         |             |              |                  |
| ▶ 专家列表  |                                                |                                                                                                    |                                 |                                   |              |         | 新増          | 导入           | 导出               |
| 专家推荐列表  | 二温馨提示:                                         |                                                                                                    |                                 |                                   |              |         |             | -            |                  |
| 专家变更列表  | 1.被推荐评审专家,<br>项、终止情况。                          | 需要具备正高级职称, 在                                                                                                    | E人文社科领域,至少主持过-                  | 一个国家社科基金项目或两个省                    | 部级以上项目,五年内无国 | 家社科基金项  | 目, 省社科      | 规划项目         | 敵                |
| 专家删除列表  | <ol> <li>2.平台提供专家导出<br/>3.下载《广东省哲学》</li> </ol> | 2 辛谷振供专家号出功能,可在号出来的Exce数据基础上,修改完善后,再号入回来,进行专家信息批量更新。<br>3 下载(广东省西学社会说来时间百里海专家)家信用表,想练。 部僚告索信息可能过多人Fxcel楼的报告方时处理, 号入时会通过身份证号判断, 是已在库专家会带新其 |                                 |                                   |              |         |             |              |                  |
| • 已删除列表 | 专家信息,是新推荐<br>4.专家信息只能由单                        | 专家则新增其专家信息,<br>位账号通过在线新增、或                                                                                                    | 经省社科规划专项小组审核<br>误入Excel模板数据方式进行 | 通过,平台自动更新专家信息。<br>·新增与更新,专家本人没有相争 | 长操作权限。       |         |             |              |                  |
|         | 姓名:<br>一级学科。                                   | 证件                                                                                                    | 号码:                             | 手机:                               | 查询           |         |             |              |                  |
|         | □ 序号 姓名                                        | 一级学科                                                                                                    | 二级学科                            | 责任单位名称                            | 行政职务         | 手机号 ♦   |             | 操作           | ٠                |
|         |                                                |                                                                                                    |                                 |                                   |              | 5430916 | 修改密码 编辑     | t #ff#       |                  |

<已在库专家更新示意图 1>

| 广东省哲学    | 学社会科学规划项目管理平台                               | 合 运 项目管理                                    |
|----------|---------------------------------------------|---------------------------------------------|
| 专家管理     |                                             | ·····································       |
| 口专家管理    | <b>9</b> λ                                  | - 🛛 ×                                       |
| ,专家列表    | 上传文件                                        | ● ● ● ● ● ● ● ● ● ● ● ● ● ● ● ● ● ● ●       |
| 专家推荐列表   |                                             |                                             |
| ,专家变更列表  | 1. 表中除备注外,其他字段都需要填写,否则将导入不成功;<br>2. 下载导入着桥。 | 社科规划项目撤                                     |
| 。 专家删除列表 |                                             | ● A ★ B → B → B → B → B → B → B → B → B → B |
| ,已删除列表   | 基本信息                                        |                                             |
|          | 维 业务模块, 专家                                  |                                             |
|          | - 选择Excel文件 选择文件 未选择文件 *                    |                                             |
|          | C.                                          | 操作 ◆                                        |
|          |                                             |                                             |
|          | 〈已在库专家更新示意图 2〉                              |                                             |
| 导入       |                                             | — 🗆 X                                       |
| 474      |                                             |                                             |
|          |                                             | 关闭                                          |

导入成功! 已导入 1 个新推荐专家,更新 1 个已在库专家! 新推荐专家:请在专家推荐列表查看审核进度。 已在库专家:请在专家变更列表查看审核进度。 经省社科规划专项小组审核通过,平台自动更新专家信息。

<已在库专家更新示意图 3>

# 2. 推荐新专家入库

## 第一步:下载评审专家入库信息表模板

方式一:责任单位管理员登录平台,点击【专家管理】-【专 家列表】,进入专家列表,在温馨提示中点击"广东省哲学社会 科学规划项目评审专家入库信息表"模板下载,填写推荐专家信 息;

方式二:进入专家列表,右上方点击"导入"按钮,导入说 明中点击下载导入模板;

方式三:如单位名下有已在库专家,可在导出表中直接填写 新专家信息,无需下载新模板。

| 广东省哲     | 学社会科学规划项目管理平台                                                                                                    |
|----------|----------------------------------------------------------------------------------------------------|
| 专家管理     | 通知公告 📕 单位资料 🔒 修改密码 🕛 理出系统                                                                                                    |
| □专家管理    | 专家列表                                                                                                    |
| 专家列表     | 新増 导入 号出                                                                                                    |
| 专家推荐列表   | 温馨提示:                                                                                                    |
| ▶ 专家变更列表 | 1.被推荐评审专家,需要具备正高级职称,在人文社科领域,至少主持过一个国家社科基金项目或两个省部级以上项目,五年内无国家社科基金项目、省社科规划项目撤<br>项、终止消费况                                                  |
| ▶ 专家删除列表 | 2.平台提供专家导出功能,可在导出来的Excee威威廉基础上,修改完善后,再导入回来,进行家信息批量更新。<br>3.下载(广东省哲学社会科学规项团建理审专家入库信息表)模板,销售专家信息可通过导入Excee横板数据方式处理,导入时会通过身份证号判断,是已在库专家会更新 |
| 已删除列表    | 其专家信息,是新推荐专家则新增其专家信息,经省社科规划专项小组审核通过,平台自动更新专家信息。<br>4.专家信息只能由单位账号通过在线新增、或导入Excel模板数据方式进行新增与更新,专家本人没有相关操作权限。                              |
|          | 姓名: 证件号码: 手机:                                                                                                    |
|          | -级学科.                                                                                                    |

### 第二步:导入或在线新增专家信息

方式一:进入专家列表,右上方点击"导入"按钮,选择填 写后专家信息表,然后点击右上方的【导入】按钮,平台弹出导 入成功提示,请等待省社科规划专项小组审核;

方式二:进入专家列表,右上方点击"新增"按钮,在线填 写专家信息,修改后点击"保存",平台弹出新增成功提示,请 等待省社科规划专项小组审核。

温馨提示:

(1) 推荐新专家入库,可在【专家管理】-【专家推荐列表】,查看推荐专家信息及审核进度;

(2) 经省社科规划专项小组审核通过,平台将自动入库专家信息。

6

<sup>〈</sup>推荐新专家入库示意图 1〉

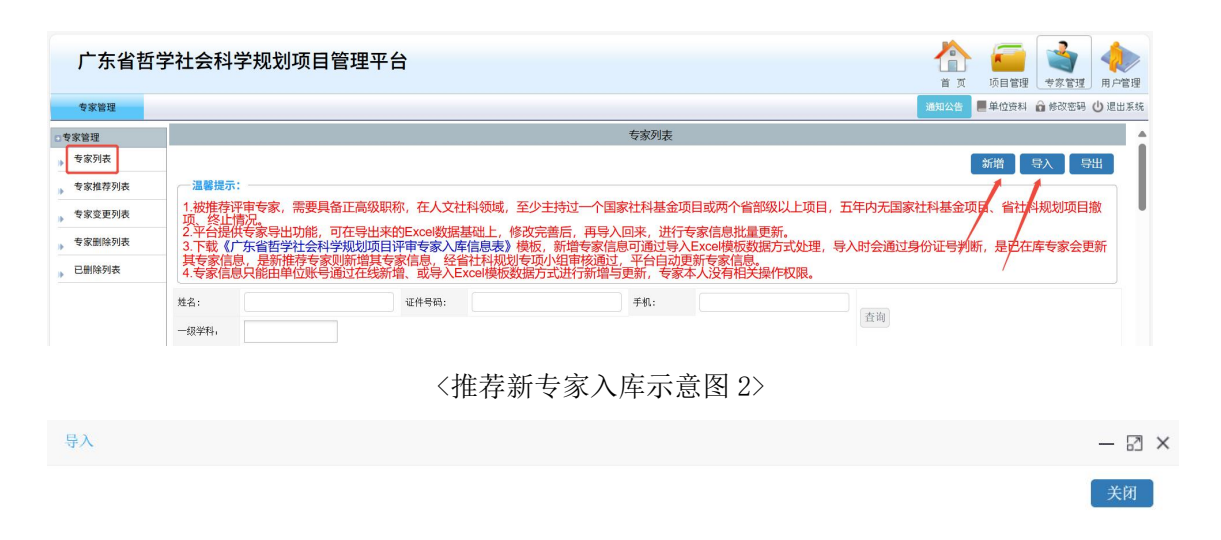

导入成功! 已导入 1 个新推荐专家,更新 1 个已在库专家! 新推荐专家:请在专家推荐列表查看审核进度。 已在库专家:请在专家变更列表查看审核进度。 经省社科规划专项小组审核通过,平台自动更新专家信息。

#### <推荐新专家入库示意图 3>

### 3. 专家删除

如已在库专家,不能再担任评审任务,责任单位可申请删除 专家。

第一步:责任单位管理员登录平台,点击【专家管理】-【专家列表】,进入专家列表,右侧操作列点击"删除"按钮;

第二步:填写"提出删除的人员姓名、删除理由",点击"保存"按钮,平台弹出保存成功提示,请等待省社科规划专项小组审核。

温馨提示:

(1)专家删除,可在【专家管理】-【专家删除列表】,查 看专家删除详情及审核进度;

(2) 经省社科规划专项小组审核通过,平台将自动删除专

# 家信息,已删除专家信息可在"已删除列表"查看。

| 广东省哲学   | 学社会科学规划项目管理平台                                                      |                                         |                         |           | ■ 3000 1000 1000 1000 1000 1000 1000 100 |
|---------|--------------------------------------------------------------------|-----------------------------------------|-------------------------|-----------|------------------------------------------|
| 专家管理    |                                                                    |                                         |                         | 通知公告 📕 单位 | 边资料 🍙 修改密码 🕛 退出系统                        |
| 口专家管理   |                                                                    | 专家列表                                    |                         |           | A                                        |
| 》 专家列表  |                                                                    |                                         |                         | 新增        | 母人 导出                                    |
| 专家推荐列表  | 温馨提示:                                                              |                                         |                         |           |                                          |
| 专家变更列表  | <ol> <li>1.被推荐评审专家,需要具备正高级职称,在人文社科领域,至少<br/>项、终止情况。</li> </ol>     | >主持过一个国家社科基金项目或两个                       | `省部级以上项目,五年内无国          | 家社科基金项目、1 | 当社科规划项目撤                                 |
| 专家删除列表  | 2.平台提供专家导出功能,可在导出来的Excel数据基础上,修改<br>3.下载《广东省哲学社会科学规划项目评审专家入库信息表》模板 | 完善后,再导入回来,进行专家信息<br>5、新增专家信息可通过导入Excel模 | 批量更新。<br>反数据方式处理,导入时会通过 | 过身份证号判断,是 | 已在库专家会更新                                 |
| , 已删除列表 | 其专家信息,是新推荐专家则新增其专家信息,经省社科规划专项<br>4.专家信息只能由单位账号通过在线新增、或导入Excel模板数据; | 预小组审核通过,平台自动更新专家们<br>方式进行新增与更新,专家本人没有   | 記息。<br>目关操作权限。          |           |                                          |
|         | 姓名: 证件号码: 证件号码:                                                    | 手机:                                     | 查询                      |           | /                                        |
|         | □ 序号 姓名 ──级学科 二级学科                                                 | 责任单位名称                                  | 行政职务                    | 手机号 ≑     | 操作 ◆                                     |
|         |                                                                    |                                         |                         | 修改密码      | 編辑册除                                     |

#### 〈专家删除示意图1〉

|                    |                                                                                                    | 1 关闭   |
|--------------------|----------------------------------------------------------------------------------------------------|--------|
| and the laboratory |                                                                                                    | - A.A. |
| <b>基</b> 本信息       |                                                                                                    |        |
| 删除专家姓名:            | 身份证号:                                                                                                    |        |
| -级学科:              | 单位名称:                                                                                                    |        |
| 是出删除的单位:           | 提出删除的人员:                                                                                                    |        |
|                    | and the second second s |        |
| 删除理由:              |                                                                                                    |        |

#### 〈专家删除示意图 2〉

| 广东省哲学  | 学社会科学规划项目管理。 | 平台    |        |       |       |          |                |
|--------|--------------|-------|--------|-------|-------|----------|----------------|
| 专家管理   |              |       |        |       |       | 通知公告 農单位 | 市村 俞林改变码 创造出系统 |
| 0号家管理  |              |       | 专家删除申请 | 物康    |       |          |                |
| ,专家列表  |              |       |        |       |       |          |                |
| 专家推荐列表 | 删除专家姓名:      | 身份证号: | 一级学科:  | 一请选择一 | 审核状态: | 一请选择一    | 查询             |
| 专家変更列表 | 删除专家姓名       | 身份证号  | 一级学科   | 单位名称  |       | 审核状态     | 操作 🔹           |
| 专家删除列表 |              |       |        |       |       |          | 奋新祥像           |
| ,已删除列表 | П            |       |        |       |       |          | 查看审核记录         |
|        | 共1条记录 20     |       |        |       |       | 首页(上一页   | 1 下一页 > 尾页     |

〈专家删除示意图 3〉

# 三、平台技术支持

如操作中出现技术故障,可通过点击单位账号左下方"点击 联系客服"或根据页面提示扫描服务二维码,平台提供在线人工 服务。

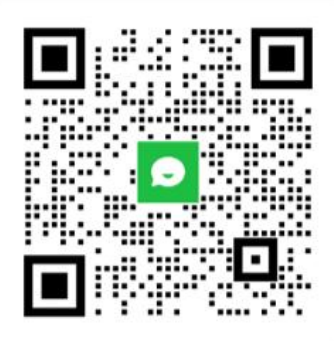

#### 易普客服

温馨提示: 请提供登陆系统全称、所在单位, 扫描二维码获取帮助。 易普技术服务时间: 正常工作日(上午8:30-12:00,下午13:30-18:00)

<技术支持服务二维码示意图>